## **RXO Deliver – ROUTE LISTS**

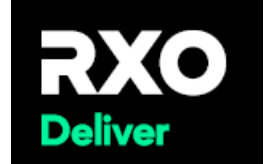

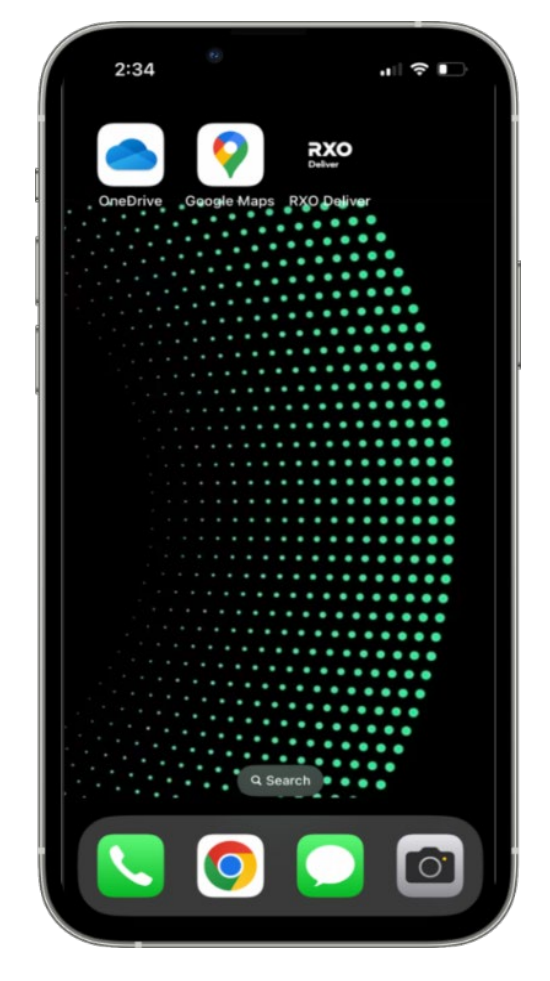

| <b>RXO</b><br>Deliver                                                                           | 9:09<br>Dashboard                                                                                                    | • ••  <b>२ ■</b>          |
|-------------------------------------------------------------------------------------------------|----------------------------------------------------------------------------------------------------|---------------------------|
| RXO Deliver<br>Tap the <b>RXO</b>                                                               |                                                                                                    | Wednesday, June 11 2025   |
| <b>Deliver</b> Icon to<br>launch the app.                                                       | DT Hello, DRIVE                                                                                                    | R                         |
| Sign into<br><b>RXO.com</b> and<br>enter your<br>username and<br>password to<br>see your routes | Your Active Routes<br>FANILWJUN1125-M6<br>Start : Wed 06/11/2025 • 04:<br>End : Wed 06/11/2025 • 10:18<br>Assignee : DRIVER TEST430<br>ASSIGNED 4 stops   230.5 | Sort: Newest $\checkmark$ |
|                                                                                                 | Home Âlert                                                                                                    | □ ≡<br>Chat Menu          |

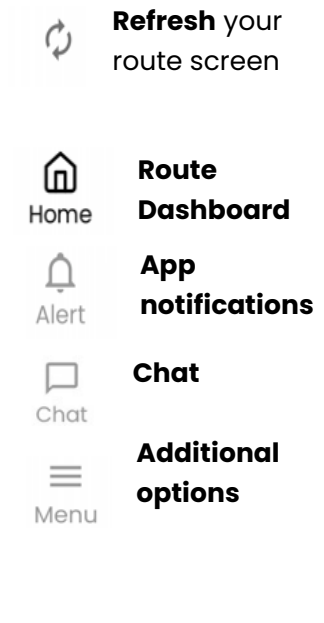

## **RXO Deliver – ROUTE DETAILS AND STOP DETAILS**

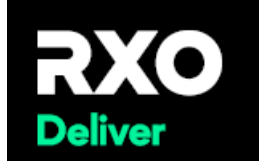

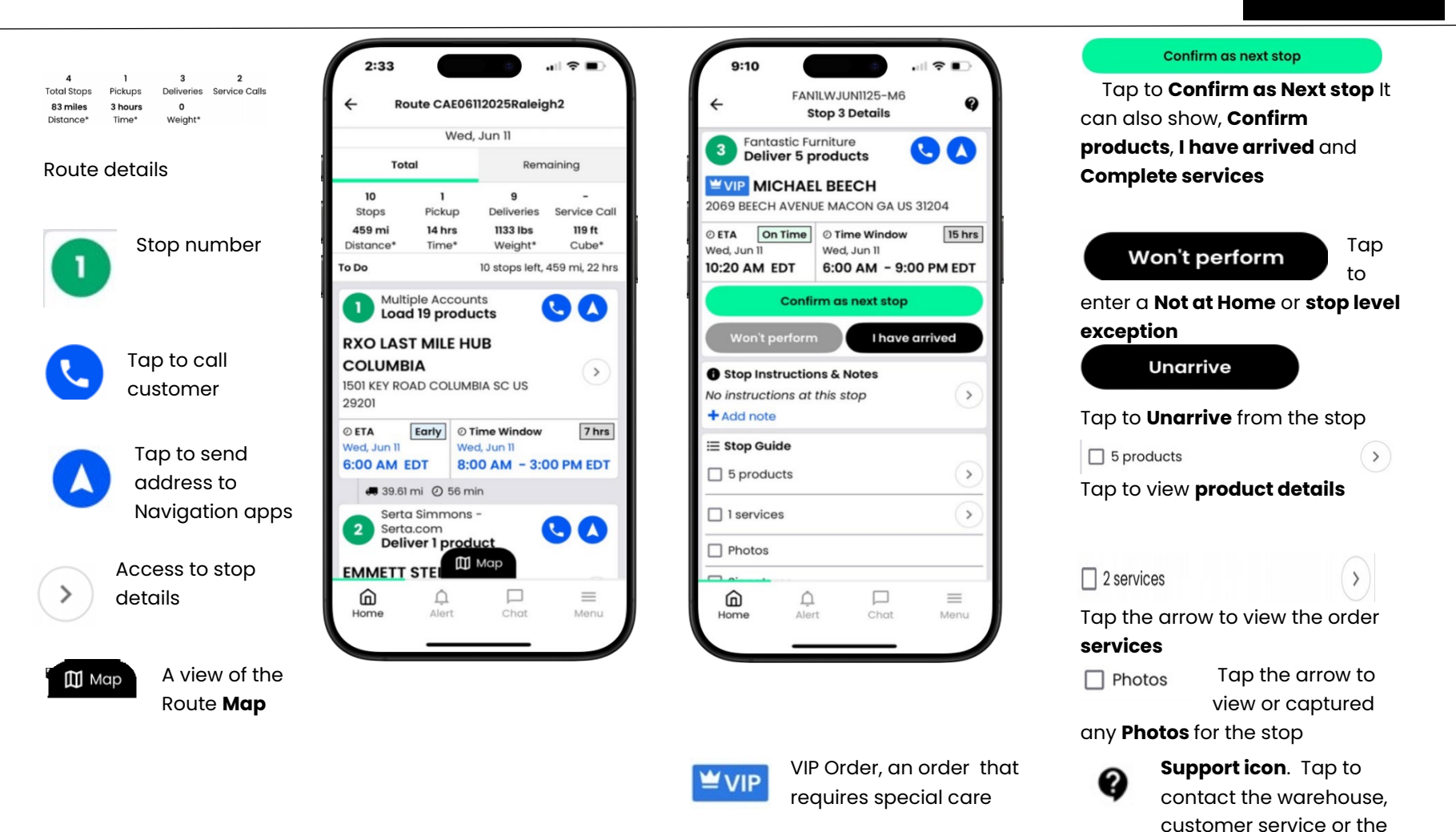

account Agent line